# 广东省哲学社会科学规划项目管理平台 项目结项(负责人使用手册)

北京易普拉格科技股份有限公司

2025年3月修订

## 目 录

| 一、个人用户注册            | 3  |
|---------------------|----|
| 1.访问平台              | 3  |
| 2. 个人用户注册           | 4  |
| 3. 个人用户注册进度查询       | 7  |
| 二、用户登录              | 8  |
| 1. 登录平台             | 8  |
| 2. 忘记密码             | 9  |
| 3. 个人信息完善           | 11 |
| 4. 修改密码             | 12 |
| 三、项目结项              | 13 |
| 1. 申请项目结项           | 13 |
| 2. 查看项目结项的详细信息及审核信息 | 15 |
| 3. 下载结项审批书          | 16 |
| 四、平台技术支持            |    |

## 一、个人用户注册

### 1. 访问平台

在浏览器地址栏输入广东省哲学社会科学规划项目管理平 台网址: http://www.gdppssp.com.cn/,进入平台首页,点击 项目中后期管理进入,如图所示:

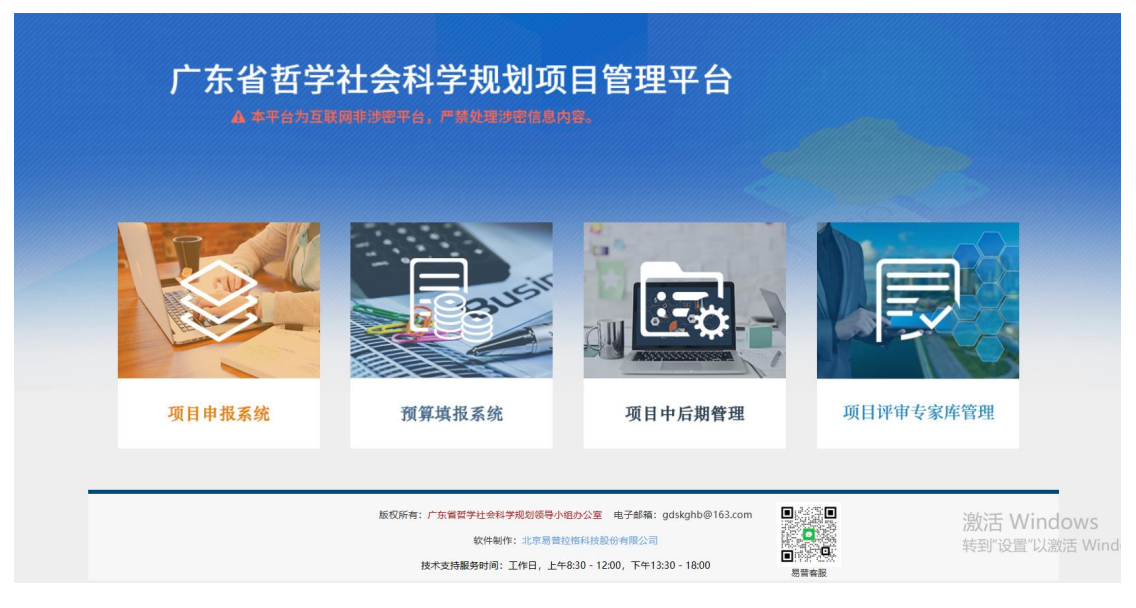

〈平台登录界面示意图1〉

| 三 通知公告                                | 更多 ≫       | 账号密码登录         |
|---------------------------------------|------------|----------------|
| (置顶)广东省哲学社会科学规划项目管理平台-项目变更(责任单位使用手册)  | 2025-01-07 | ▲ 个人邮箱/单位账号    |
| [蓋页]广东省哲学社会科学规划项目管理平台-项目变更(项目负责人使用手册) | 2024-07-02 | ▶ 用户密码         |
| [置质]项目申报书如何启用宏操作引导手册及VBA插件下载          | 2022-04-29 |                |
| [置页]广东省哲学社会科学规划项目管理平台-项目申报举见问题        | 2022-04-29 |                |
| 广东省哲学社会科学规划项目管理平台-项目申报(责任单位使用手册)      | 2025-01-07 | 忘记警码? 点击查看注册进度 |
| 广东省哲学社会科学规划项目管理平台-项目申报(负责人使用手册)       | 2022-04-29 | 登录  个人/单位用户注册  |

<平台登录界面示意图 2>

### 2. 个人用户注册

平台登陆页面点击【个人/单位用户注册】按钮,弹出信息 为用户注册协议,点击页面【同意用户协议】按钮,进入个人用 户注册页面,根据页面提示填写注册信息并提交即可(如图所 示):

| 广东省哲学社会科学规划项                          | 间管理平台       |                |
|---------------------------------------|-------------|----------------|
| ■ 通知公告                                | 更多 <b>》</b> | 账号密码登录         |
| (置))广东着哲学社会科学规划项目管理平台-项目中报 (责任单位使用手册) | 2022-04-29  | ▲ 个人邮箱/单位账号    |
| (置页)广东省哲学社会科学规划项目管理平台-项目申报(负责人使用手册)   | 2022-04-29  | ▲ 用户密码         |
| [置页]项目申报书如何启用宏操作引导手册及VBA播件下载          | 2022-04-29  | 6060           |
| [置页]广东省哲学社会科学规划项目管理平台-项目申报常见问题        | 2022-04-29  | 石與國府数字         |
| 关于2017年度省哲学社会科学规划项目清理的通知              | 2021-11-12  | 忘记密码? 点击查看注册进度 |
| 广东省哲学社会科学规划项目管理平台-项目预算填报操作说明          | 2020-10-21  | 登录 个人/单位用户注册   |
|                                       |             |                |
|                                       |             |                |

<个人用户注册示意图1>

#### 广东省哲学社会科学规划项目管理平台用户注册协议

1、广东省哲学社会科学规划项目管理平台(以下简称平台)的所有权归广东省哲学社会科学规划领导小组办公室所有。所提供的服务必须按照其发布的服务条款和操作规则严格执行。用户通过完成注册程序并点击一下"提交"的按钮,这表示用户接受所有的服务条款。

2、平台运用自己的操作系统通过国际互联网络为用户提供各项科研管理服务。考虑到平台产品服务的重要性,用户同意提供及时、详尽及真实准确的个人资料。并不断更新注册资料,符合及时、详尽准确的要求。如果用户提供的资料不准确,不真实,不合法有效,平台保留结束用户使用各项服务的权利。除非相应的法律、法规要求及程序服务需要平台提供用户的个人资料。不能公开用户的姓名、住址、出件地址、电子邮箱、帐号。用户在享用平台各项服务的同时,同意接受平台提供的各类信息服务。

3、用户隐私制度尊重用户个人隐私是平台的一项基本政策。所以,作为对以上第二点个人注册资料分析的补充,平台一定不会公开、编辑或透露用户的注册资料及保存在平台各项 服务中的非公开内容,除非平台在诚信的基础上认为透露这些信息在以下几种情况是必要的:

(1) 遭守有关法律规定,包括在国家有关机关查询时,提供用户在平台的网页上发布的信息内容及其发布时间、互联网地址或者域名。

(2) 遵从广东省社科规划项目产品服务程序。

(3) 在紧急情况下竭力维护用户个人和社会大众的隐私安全。

(4) 平台认为必要的其他情况下。用户在此授权平台可以向其电子邮箱发送信息。

4、用户帐号注册申请一旦提交并由所在单位审核通过,您将成为本平台用户,如果您未保管好自己的帐号和密码而对您、平台或第三方造成的损害,您将负全部责任。另外,每个 用户都要对其帐户中的所有活动和事件负全责。您可随时改变您的密码,但您在本平台自始至终只能拥有一个唯一账户,不能多次注册新的账户,如果您忘记了您的密码,请点击 "忘记密码"来重置您的密码,如果您忘记了登录账号,您可联系本单位管理人员查询您的账户名。用户同意若发现任何非法使用用户帐号或安全漏洞的情况,立即通告平台。

5、有限责任平台对直接、间接、偶然、特殊及继起的损害不负责任。

6、用户管理用户单独承担发布内容的责任。用户对服务的使用是根据所有适用于服务的地方法律、国家法律和国际法律标准的。用户承诺:

(1) 在平台提交的信息或者利用平台的服务时必须符合中国有关法规,不得在平台的网页上或者利用平台的服务制作、复制、发布、传播以下信息:

(a)反对宪法所确定的基本原则的;

(b)危害国家安全, 泄露国家秘密, 颠覆国家政权, 破坏国家统一的;

(c)损害国家荣誉和利益的;

(d)煽动民族仇恨、民族歧视,破坏民族团结的;

(e)破坏国家宗教政策,宣扬邪教和封建迷信的;(f)散布谣言,扰乱社会秩序,破坏社会稳定的;

(g)散布淫秽、色情、赌博、暴力、凶杀、恐怖或者教唆犯罪的;

(h)侮辱或者诽谤他人,侵害他人合法权益的;

(i)含有法律、行政法规禁止的其他内容的。

(2) 在平台的网页上发布信息或者利用平台的服务时还必须符合其他有关国家和地区的法律规定以及国际法的有关规定。

(3) 不利用平台的服务从事以下活动:

(a)未经允许,进入计算机信息网络或者使用计算机信息网络资源的;

(b)未经允许,对计算机信息网络功能进行删除、修改或者增加的;

(c)未经允许,对进入计算机信息网络中存储、处理或者传输的数据和应用程序进行删除、修改或者增加的;

(d)故意制作、传播计算机病毒等破坏性程序的;

(e)其他危害计算机信息网络安全的行为。

(4) 不以任何方式干扰平台的服务。

(5) 遗守平台的所有其他规定和程序。用户需对自己在使用平台服务过程中的行为承担法律责任。用户理解,如果平台发现其网站传输的信息明显属于上段第(1)条所列内容之一, 依据中国法律,平台有义务立即停止传输,保存有关记录,向国家有关机关报告,并且删除合有该内容的地址,目录或关闭服务器。用户使用平台电子公告服务,包括电子布吉牌、电子台板、电子论坛、网络聊天室和留盲板等以交互形式为上网用户提供信息发布条件的行为,也须遭守本条的规定以及平台将专门发布的电子公告服务规则,上段中描述的法律后 果和法律责任同样适用于电子公告服务的用户。若用户的行为不符合以上提到的服务条款,平台将估出独立判断立即取消用户服务帐号。

7、结束服务用户或平台可随时根据实际情况中断服务。平台不需对任何个人或第三方负责而随时中断服务。用户若反对任何服务条款的建议或对后来的条款修改有异议,或对平台 服务不满,用户只有以下的追索权:

| (1) 不再使用平台服务。                                                |
|--------------------------------------------------------------|
| (2) 结束用户使用平台服务的资格。                                           |
| (3) 通告平台停止该用户的服务。结束用户服务后,用户使用平台服务的权利马上中止。从那时起,平台不再对用户承担任何义务。 |
| ◆同意用户协议 ● ○不同意用户协议                                           |

<个人用户注册示意图 2>

| 广东省哲学社         | 会科学规划项目管理平台                                      |        |
|----------------|--------------------------------------------------|--------|
| ◆人用户注册         | 单位用户注册                                           | 返回首页 ≫ |
| 注册流程:① 填写相关信息; | >> ② 点击提交 >> ③ 所在单位科研管理部门审核 >> ④ 登 录 (登录账号为注册邮箱) |        |
| * E-Mail:      | 邮箱账号即为您登陆时的用户名                                   |        |
| * 密码:          | 8-18位大小写字母、数字、特殊字符的组合                            |        |
| * 确认密码:        | 请再输入一遍上面的密码                                      |        |
| * 姓名:          | 请实名注册                                            |        |
| * 所在首市:        | 广东省 * 所在单位:请选择                                   |        |
| *证件类型:         | *证件号码: 请续写有效的证件号码                                |        |
| * 手机号:         | 请填写11位有效的手机号码                                    |        |
| * 邮政编码:        |                                                  |        |
| * 地址:          |                                                  |        |
| * 图片验          | 证明 右侧图片数字 4626                                   |        |
|                | 提交                                               |        |

<个人用户注册示意图 3>

温馨提示:

1) 用户注册信息中 E-Mail 为项目负责人登录平台用户名,请核 实邮箱格式并确保邮箱可用,邮箱可用于忘记密码找回。填 写完基本信息后,点击"提交"按钮等待单位审核即可。 2)注册信息提交以后,须由责任单位审核通过后登录平台。

#### 3. 个人用户注册进度查询

注册信息提交后,平台登陆界面,点击【查看注册进度】按 钮查看个人账号的注册审核情况,输入注册时填写证件号码、邮 箱、图片验证码,点击确认按钮可以查看注册进度(如图所示):

| 三 通知公告                               | 更多 »       | 账号密码登录         |
|--------------------------------------|------------|----------------|
| (置顶)广东曾哲学社会科学规划项目管理平台-项目申报(责任单位使用手册) | 2022-04-29 | ▲ 个人邮箱/单位账号    |
| [置顶]广东省哲学社会科学规划项目管理平台-项目申报(负责人使用手册)  | 2022-04-29 | ▲ 用户密码         |
| [實质]项目申报书如何启用宏操作引导手册及VBA插件下载         | 2022-04-29 | THERE A COST   |
| [置顶]广东省哲学社会科学规划项目管理平台-项目申报常见问题       | 2022-04-29 | 石間部方数子         |
| 关于2017年度省哲学社会科学规划项目清理的通知             | 2021-11-12 | 忘记密码? 点击查看注册进度 |
| 广东省哲学社会科学规划项目管理平台-项目预算填报操作说明         | 2020-10-21 | 登录 个人/单位用户注册   |

<个人注册进度查询示意图 1>

| >> ④ 若单位通过即可登录       |
|----------------------|
|                      |
|                      |
|                      |
|                      |
| >> ④ 若广东省社科规划办通过即可登录 |
|                      |

<个人注册进度查询示意图 2>

| 广东省哲学:                 | 社会科学规划项目管理平台                                |
|------------------------|---------------------------------------------|
| ☆ 查看个人注册进度             |                                             |
| Registration 1         | : <b>看个人注册进度</b><br>入相关信息后,点击确定,即可查询注册进度。   |
| 查看个人注册进度               |                                             |
| <b>目 捉</b> ∽<br>请输入正确的 | 的信息便于查询。个人注册信息提交后,请等待所在单位科研管理部门审核,审核通过才可登录。 |
| 请输入证件号码:               | 请输入注册时填写的证件号码                               |
| 请输入邮箱:                 | 请输入注册时填写的E-Wail地址                           |
| 请输入验证码:                | 右侧图片数字 1936                                 |
|                        |                                             |
|                        | · · · · · · · · · · · · · · · · · · ·       |

<个人注册进度查询示意图 3>

### 二、用户登录

#### 1. 登录平台

在 浏 览 器 地 址 栏 输 入 平 台 网 址 : http://www.gdppssp.com.cn/,进入平台首页,点击项目中后期 管理进入登录页面,输入邮箱账号、密码和图片验证码,点击登 录即可进入平台(已注册信息经责任单位审核通过即可登录)。 (如图所示):

| 三 通知公告                               | 更多 >>      | 账号密码登录         |
|--------------------------------------|------------|----------------|
| 【置页)广东省督学社会科学规划项目管理平台-项目申报(责任单位使用手册) | 2022-04-29 | ▲ 个人邮箱/单位账号    |
| [置页]广东省哲学社会科学规划项目管理平台-项目申报(负责人使用手册)  | 2022-04-29 | ▲ 用户密码         |
| 」置」回项目申报书如何局用宏操作引导手册及VBA播件下载         | 2022-04-29 | 右侧图片数字 6974    |
| 关于2017年度曾哲学社会科学规划项目清理的通知             | 2021-11-12 | 忘记密码? 点击查看注册进度 |
| 广东省哲学社会科学规划项目管理平台-项目预算填报操作说明         | 2020-10-21 | 登录 个人/单位用户注册   |
|                                      |            |                |

<登录平台示意图>

2. 忘记密码

操作步骤:

第一步:点击【忘记密码】,进入"重置账户密码"页面;

第二步:点击【个人密码找回】按钮,进去"重置个人账户 密码"页面,按要求填写"请输入用户名""请输入邮箱""请 输入验证码",并点击【确认】按钮,等待电子邮件通知,并按 照邮箱提示进行密码重置操作。(如图所示):

| 通知公告                              | 更多 >>      | 账号密码登录         |
|-----------------------------------|------------|----------------|
|                                   | 2022-04-29 | ▲ 个人邮箱/单位账号    |
| 顶]广东省哲学社会科学规划项目管理平台-项目申报(负责人使用手册) | 2022-04-29 | ▲ 用户密码         |
| 面项目申报书如何启用宏操作引导手册及VBA插件下载         | 2022-04-29 |                |
| 顶]广东省哲学社会科学规划项目管理平台-项目申报常见问题      | 2022-04-29 |                |
| F2017年度曾哲学社会科学规划项目清理的通知           | 2021-11-12 | 忘记密码? 点击查看注册进度 |
| 云省哲学社会科学规划项目管理平台-项目预算填报操作说明       | 2020-10-21 | 登录 个人/单位用户注册   |

〈找回密码示意图1〉

|      | 重置账户密码                                  |             |              |          |                          |    |                           | 🚡 返回首页 |
|------|-----------------------------------------|-------------|--------------|----------|--------------------------|----|---------------------------|--------|
| Regi | <b>找回密码</b><br>stration 如果您忘记了登录        | 密码,可以通过此    | 页面进行找回,以下是找回 | 密码的链接和流程 | ,请根据步骤进行操作。              |    |                           |        |
| 密確   | <b> 找回</b> ① 选择所在单位 码 >> 下面按铝进入密码找回页面 ▼ | >><br>⑤ 登 录 | ② 填写个人信息     | >>       | ③ 查收邮件                   | >> | <ul> <li>④ 修改密</li> </ul> |        |
|      | 个人密码找回                                  |             |              |          |                          |    |                           |        |
| 责任   | <b>单位密码找回</b><br>① 填写责任单位账户信息           | >>          | ②查收邮件        | >>       | <ol> <li>修改密码</li> </ol> | >> | ④ 登 录                     |        |

〈找回密码示意图 2〉

| 重点门入败尸语时                                                      |                                  |
|---------------------------------------------------------------|----------------------------------|
| 重置个                                                           |                                  |
| Registration 输入相关                                             | 力后请妥善保管。                         |
| 重置个人账户密码                                                      |                                  |
|                                                               |                                  |
| ■ 提示                                                          |                                  |
| 提示<br>如个人用户名为E<br>若用户名为证件号                                    | 吃记请与单位管理员联系。                     |
| 提示<br>如个人用户名为E                                                | 忘记请与单位管理员联系。                     |
| 提示<br>如个人用户名为正一<br>若用户名为证件号<br>请输入用户名:                        | 忘记请与单位管理员联系。<br>9E-Mail地址        |
| - 提示<br>如个人用户名为正一<br>若用户名为证件号<br>请输入用户名:<br>请输入明户名:<br>请输入明箱: | 忘记请与单位管理员联系。<br>DE-Malt晚址<br>I地址 |

〈找回密码示意图 3〉

### 3. 个人信息完善

首次登录进入平台后,平台会自动弹出"用户信息编辑"窗口,须完善您的基本信息并保存,才能进行后续业务办理,如强制关闭窗口,可能会影响您后期平台中的业务无法正常办理。(如图所示):

|        |                    | 用户信息编辑                    |    |          |
|--------|--------------------|---------------------------|----|----------|
|        |                    |                           | 申证 | 调高 保存 重置 |
| 温馨提示:  |                    |                           |    |          |
| 善个人信息时 | 计页面红色*为必填项,整体页面填写完 | 成点击页面右上方保存按钮即可。           |    |          |
| 基本信息   |                    |                           |    |          |
| 名:     |                    |                           |    |          |
| 属省市:   | 广东省                | 所属单位:                     |    |          |
| 件类型:   | 身份证                | 证件号码:                     |    |          |
| 机号:    | for some of the    | <ul> <li>固定电话:</li> </ul> |    |          |
| 政编码:   |                    |                           | )• |          |
| 讯地址:   |                    |                           | •  |          |
| 羊细信息   |                    |                           |    |          |
| 别:     | •                  | 出生日期:                     |    |          |
| 族:     |                    |                           |    |          |
| 级学科:   |                    | 二级学科:                     | •  |          |
| 后学历:   |                    | 最后学位:                     |    |          |
| 称:     |                    | 导师类型:                     |    |          |
|        |                    |                           |    |          |

〈完善个人信息示意图1〉

完善个人信息并保存之后,请关闭弹出窗口,进入平台进行后续 业务办理。

|        |                   | 用户信息编辑           |                  |
|--------|-------------------|------------------|------------------|
|        |                   |                  | 「申请调商】 保 存 】 重 置 |
| 温馨提示:  |                   |                  |                  |
| 善个人信息时 | 页面红色*为必填项,整体页面填写完 | 民点击页面右上方保存按钮即可。  |                  |
| 基本信息   |                   |                  |                  |
| (S)    |                   |                  |                  |
| 属省市:   | 广东省               | 提示信息             |                  |
| 件典型:   | 务份证               |                  |                  |
| 机号:    |                   | 信息编辑成功!          |                  |
| 政编码:   |                   | 清洁择下一步操作. [建读编辑] |                  |
| 讯地址:   |                   | [关闭窗口]           |                  |
| 羊细信息   |                   |                  |                  |
| 别:     |                   | 出生田期:            |                  |
| 族:     |                   |                  |                  |
| 级学科:   |                   | 二级学科:            |                  |
|        |                   | and of the lat   |                  |

〈完善个人信息示意图 2〉

#### 4. 修改密码

操作步骤:点击右上方【修改密码】按钮,进入"用户密码 修改"页面,参考页面温馨提示,进行密码设置并点击页面【保 存】按钮,完成个人用户密码修改,如下图所示。

| 广东省哲                                                       | 学社会科学规定                                | 划项目管理平台                                   |                  |                 |                                                                 |                 |                 |             | 项目管理              |
|------------------------------------------------------------|----------------------------------------|-------------------------------------------|------------------|-----------------|-----------------------------------------------------------------|-----------------|-----------------|-------------|-------------------|
| 项目中报管理                                                     | 我的项目                                   |                                           |                  |                 |                                                                 |                 |                 | 通知公告 💄 用户信) | 息维护 🔒 修改密码 🕛 退出系统 |
| O我的項目                                                      |                                        |                                           |                  |                 | 立项项目列表                                                          |                 |                 |             | T                 |
| <ul> <li>立项项目列表</li> <li>变更申请列表</li> <li>结项项目列表</li> </ul> | 温馨提示:<br>1. 请您务必使用II 9及<br>2 加思你已想介绍首都 | 以上版本、Chrome或者PireFor等日<br>如 课本主大量《环算通道环境》 | E流浏览器来进行操作,使用较低版 | 本的浏览器不会给您带来良好   | 行的使用体验,甚至可能会影响到<br>特达50个屮泪。************************************ |                 | *8              |             |                   |
| 》 双异响量列表<br>预算填振列表                                         | 项目名称:                                  | IK, MALTH IRMAIK/IA                       | 项目批准号:           | WINT THE MORE , | 负责人:                                                            | E) #EKEX911911# | 项目状态:           | 一请选择一       | 查询                |
|                                                            | □ 项目批准号                                | 项目名称                                      | 项目分类             | 项目子类            | 所在单位 没有更多可展示的数据!                                                | 负责人             | <b>批准经费(万元)</b> | 项目状态        | 审核状态              |

〈修改密码示意图 1〉

#### 用户密码修改

| 用 户 名*: | m |
|---------|---|
| 原 密 码*: |   |
| 新 密 码*: |   |
| 确认密码*:  |   |

<修改密码示意图 2> 12

### 三、项目结项

项目状态为"在研"的项目,可以由项目负责人提出项目结 项的申请。(注意:申请结项之前,请务必办理结束所有的变更 业务)

#### 1. 申请项目结项

操作步骤:

 点击【我的项目】-【立项项目列表】,进入立项项目 列表;

② 右侧操作列点击"申请结项"按钮,进入结项申请页面, 请真实填写结项相关信息,然后点击右上方的【保存】(注意: 带\*号是必填项),如图所示:

| 广东省哲学                                | 学社会科学规划                                                                     | 项目管理平台                                          |                    |                         |                           |                     |                       |                  |          |          |          | ( <b>「</b> 」)<br>项目管理 |
|--------------------------------------|-----------------------------------------------------------------------------|-------------------------------------------------|--------------------|-------------------------|---------------------------|---------------------|-----------------------|------------------|----------|----------|----------|-----------------------|
| 项目申报管理                               | 我的项目                                                                        |                                                 |                    |                         |                           |                     |                       |                  | 通知公告     | ▲ 用户信息维护 | 🔒 修改密码   | ∪ 退出系统                |
| ①我的项目                                |                                                                             |                                                 |                    |                         | 立项项目列表                    |                     |                       |                  |          |          |          |                       |
| 立项项目列表<br>变更申请列表<br>结项项目列表<br>预算调整列表 | <ul> <li>温馨提示:</li> <li>1. 请您务必使用IE 9及以」</li> <li>2. 如果您已提交预算填报。</li> </ul> | _版本、Chrome或者FireFox等主流浏览器<br>请点击左侧"预算填报列表"查看业务F | 来进行操作,1<br>7核进程,当审 | 更用较低版本的浏览;<br>咳状态为"项目责任 | 器不会给您带来良好的<br>单位审核通过", 操作 | 更用体验,甚:<br>"列会出现 "打 | 至可能会影响到您自<br>印质算表"按钮。 | 9数据安全。<br>项目负责人回 | 「在线打印使用。 |          |          |                       |
| 预算填报列表                               | 项目名称:                                                                       | 项目批准号                                           |                    |                         | 负责人:                      |                     |                       |                  | 项目状态:    | 青选择      |          | 查询                    |
|                                      | □ 项目批准<br>号                                                                 | 项目名称                                            | 项目分类               | 项目子类                    | 所在单位                      | 負责人                 | 批准经费(万<br>元)          | 项目状态             | 审核状态     |          | 操作       | ٠                     |
|                                      |                                                                             |                                                 |                    |                         | -                         | -                   |                       | 在研               | 省规划办通过   | 下载立项通知书  | 5 申请变更 日 | 申请结项                  |

<申请项目结项示意图 1>

| 广东省哲                         | 学社会科学规划项目管理平台           | É                                                             |   |              |                 | 6                  |
|------------------------------|-------------------------|---------------------------------------------------------------|---|--------------|-----------------|--------------------|
| 项目申报管理                       | 我的项目                    |                                                               |   |              | · 通知公告 1.用户4    | 1822年 6 80259 6 22 |
| 我的项目<br>, 立项项目列表<br>, 交更由请列表 | 「基础信息」「课题相主要成员」「课题相的主要  | 前段值成果「项目资金决算表」建议回着鉴定的考察」                                      |   |              |                 | 保存                 |
| ,结项项目列表                      | igenata                 |                                                               |   | 学科分类:        |                 | 7                  |
| 预算调整列表                       | 项目批准号                   |                                                               |   | 項目分类:        | 1.0             |                    |
| ,预算填报列表                      | 负责人:                    | · · · · · · · · · · · · · · · · · · ·                         |   | 所在单位:        | 1000            | - 1                |
|                              | 计划完成时间                  |                                                               |   | 延期时间         |                 |                    |
|                              | 研究类别                    |                                                               |   | 预期成果形式       |                 |                    |
|                              | 批准经费                    |                                                               |   | 項目状态         | 在研              |                    |
|                              | 基础信息                    |                                                               |   |              |                 |                    |
|                              | 温馨提示:非涉密平台,禁止上传涉密注      | ۲#۰                                                           |   |              |                 |                    |
|                              | 成果是否涉及敏感问题或其他不宜公开出版的内容: | O是 O <b>否</b> ∗                                               |   | 成果是否涉密:      | ○是 ○酉*          |                    |
|                              | · 整定结顶成果名称:             |                                                               |   |              |                 | •                  |
|                              | 预期或果形式:                 | □论文 □研究报告 □考著•                                                |   | 最终成果形式       | □论文 □研究探告 □ 专著• |                    |
|                              | 预期完成时间:                 |                                                               |   | 实际完成时间:      |                 | -                  |
|                              | 成果字数(万字):               |                                                               | ) | 是否计划出版       |                 |                    |
|                              | 是否免于鉴定:                 | ○是 ○否•                                                        |   |              |                 |                    |
|                              | 成準調介(p#指指式):            | 透露文件 未选择任何文件 <b>下载《成果简介模板》</b><br>文性中末重音称或目接诱霍个人惊喜,须保留项目名称与编号 |   | 最终成果(pdf格式): |                 | /S<br>Windows。     |

<申请项目结项示意图 2>

| 广东省哲               | 言学社会科学          | 规划项目管理平台                 |                                      |                        | 「「」   |
|--------------------|-----------------|--------------------------|--------------------------------------|------------------------|-------|
| 项目申报管理             | 我的项目            |                          |                                      | 通知公告 👤 用户信息维护 🔒 修改密码 🕛 | )退出系统 |
| ◎我的项目              |                 | 题组主要成员 建原组的主要阶段性成果 而且常会进 |                                      |                        |       |
| ▶ 立项项目列表           | 222 W4 1 m 2000 | CHLENN WEIGHTENN MEDDEN. | and an an an an an an an an an an an | 2.77                   |       |
| > 变更申请列表<br>结项项目列表 | 项目信息            |                          |                                      | 1647                   | · .   |
| 预算调整列表             | 项目名称:           |                          | 学科分类:                                | 中国文学                   |       |
| 预算填报列表             | 项目批准号:          | and a second             | 系统提示                                 |                        |       |
|                    | 员责人:            |                          |                                      | 頭大学                    |       |
|                    | 计划完成时间:         |                          | 信息新增成功!                              |                        |       |
|                    | 研究类别:           |                          | 返回列表 继续编辑 课题组成员                      | <u>B</u>               |       |
|                    | 批准经费:           |                          |                                      |                        |       |
|                    | 基础信息            |                          | 阶段性成果 项目资金决算表 如                      | 建议回避鉴定的专家              |       |
|                    | 成果是否涉及教         | 别问题或其他不宣公开出版的内容: 〇是 ®否*  |                                      | ®否*                    |       |
|                    | 鉴定结项成果名         | ğı:                      |                                      | •                      |       |
|                    | 预期成果形式:         |                          | - 最终成果形式                             | t:                     |       |

<申请项目结项示意图 3>

③ 点击【我的项目】-【结项项目列表】,进入结项项目 列表,在右侧操作栏中点击"编辑"的操作,依次完善课题组主 要成员、主要阶段性成果、项目资金决算表和建议回避的专家, 每个页面填完点击保存,所有结项信息填写无误,点击操作栏"提 交"按钮,等待项目责任单位审核。

| 广东省哲             | 百学社会科学规   | 划项目管理 | 平台      |       |         |          |          |            | 项目管       |
|------------------|-----------|-------|---------|-------|---------|----------|----------|------------|-----------|
| 项目申报管理           | 我的项目      |       |         |       |         |          | 通知公告 1 用 | 月戶信息维护 🍙 🤞 | 改变码 🕛 退出系 |
| 0我的项目            |           |       |         | 项     | 间结项申请列表 |          |          |            |           |
| 立项项目列表           |           |       |         |       |         |          |          |            |           |
| 变更申请列表<br>结项项目列表 | 项目名称:     |       | 负责人姓名:  |       | 項目批准号:  |          | 所属单位: 一请 | 选择一        |           |
| 预算调整列表           | 鉴定结项成果名称: |       | 审核状态: - | -请选择  |         |          |          | 1          | 20, 110   |
| 预算填报列表           | 项目批<br>准号 | 项目名称  | 项目分类    | 负责人姓名 | 所属单位    | 鉴定结项成果名称 | 审核状态     | 1          | 操作 ◆      |
|                  |           |       |         |       |         |          | 暂存       | 编辑 提交 敵    | 销申请 查看结项  |

<申请项目结项示意图 4>

温馨提示:

1、带\*号是必填项,个人填写结项信息后点击"保存",保
 存后是暂存状态,只保存未提交时可以继续编辑信息。

2、暂存/已提交/已撤回/已修改状态,个人可以点击操作列"撤销申请"按钮,撤销后这条结项申请就取消了。

3、已提交状态责任单位还未审核时,个人可点击操作列"撤回修改"按钮,修改结项信息。

4、结项信息提交之后,若项目责任单位/省级主管部门审核 退回修改,个人需要在结项项目列表下修改结项信息,再次提交 上去等待上级单位审核。

5、个人进行填写操作时,当前页面必须在15分钟内填写完 毕并进行"保存",如超时,可能将失去与服务器的连接,导致 无法正常保存,需要重新登录。

#### 2. 查看项目结项的详细信息及审核信息

在结项项目列表中点击右侧操作列【查看结项】按钮,即可 显示项目结项详情页面,可查看结项基础信息、课题组主要成员、 主要阶段性成果、项目资金决算表和建议回避的专家信息,点击 附件材料可预览或下载;点击操作列【审核记录】可查看项目的 审核情况(如图所示)。

15

| 广东省哲      | 学社会科学规定                | 划项目管理平台 |           |       |          |          |         |                        | <b>运</b><br>项目管理 |
|-----------|------------------------|---------|-----------|-------|----------|----------|---------|------------------------|------------------|
| 项目申报管理    | 我的项目                   |         |           |       |          |          | 通知公告 💄  | 用户信息维护 📦 修改密码 (        | 🛈 退出系统           |
| ○我的项目     |                        |         |           | I     | 而目结项申请列表 |          |         |                        |                  |
| > 立项项目列表  |                        |         |           |       |          |          |         |                        |                  |
| 变更申请列表    | 项目名称:                  |         | 负责人姓名:    |       | 项目批准号:   |          | 所属单位:请选 | 择                      |                  |
| 結项项目列表    | 效宁德师成用之教。              |         | 审核把本,     | N# IZ |          |          |         |                        | 查询               |
| 新算道规列表    | SEALERD AND ADARD TO . |         | H 1500000 | 122)+ |          |          |         |                        |                  |
| , 1000000 | 项目批准号                  | 项目名称    | 项目分类      | 负责人姓名 | 所属单位     | 鉴定结项成果名称 | 审核状态    | 操作                     | ۰                |
|           |                        |         | -         | -     | -        |          | -       | 撤回修改 撤销申请 查看结功<br>审核记录 | Ø                |

#### 〈查看项目结项示意图1〉

| 4.岫信急 律题相主要成员 律题相约主要阶段性成果 项目资金决算表 建议回答鉴定的专家                                |                           |                     |
|----------------------------------------------------------------------------|---------------------------|---------------------|
| 项目信息                                                                       |                           |                     |
| 但名称:                                                                       | 学科分类:                     |                     |
|                                                                            | 项目分类:                     |                     |
|                                                                            | 所任单位:                     |                     |
| 「利元DXF16]:                                                                 | (近月時1日):<br>IFABINT 田 IFA |                     |
| /7/0%77) ·                                                                 | 1月月月以来1014、               |                     |
|                                                                            | MONS.                     |                     |
| \$\$\$\$\$\$\$\$\$\$\$\$\$\$\$\$\$\$\$\$\$\$\$\$\$\$\$\$\$\$\$\$\$\$\$\$\$ | 成果是否涉密:                   | *                   |
| *************************************                                      | 预期成果形式:                   |                     |
| 表给成果形式:                                                                    | 预期完成时间:                   |                     |
| (研究成时间:                                                                    | 成果字数(万字):                 |                     |
| *否计划出版:                                                                    | 计划出顺时间:                   |                     |
| ·顺单位:                                                                      | 是否免于鉴定:                   |                     |
| 3于鉴定条件:                                                                    | 免于鉴定证明材料(pdf格式):          | 》<br>シント<br>Windows |
| 结项审核记录<br><b> <b>     审核记录</b>     ◆ 广东省社会科学界联合会 状态: 省水</b>                | 溶质审查诵讨                    | 2024-09-30 10:36:50 |
| 省办资质审查通过!                                                                  | 2024-09-30 10             | 0:36:06             |
| 责任单位通过!                                                                    |                           |                     |

〈查看项目结项示意图 3〉

#### 3. 下载结项审批书

已提交

当审核状态显示为"省办资质审查通过"时,项目负责人可在结 项项目列表,点击操作列【导出结项审批书】按钮下载结项审批书。

| 广东省哲     | 学社会科学规划项目管理工 | F台          |            |               | <b>河日管理</b>           |
|----------|--------------|-------------|------------|---------------|-----------------------|
| 项目中报管理   | 我的項目         |             |            | 通知公告 1月       | 目尸信息维护 🍙 修改密码 🕛 退出系统  |
| □我的項目    |              |             | 项目结项申请列表   |               |                       |
| , 立项项目列表 |              |             |            |               |                       |
| 变更申请列表   | 项目名称:        | 负责人姓名:      | 项目批准号:     | 所屬单位: 一请选择一   | DR Ma                 |
| 结项项目列表   | 鉴定结项成果名称:    | 审核状态: 一请选择一 |            |               | 100 140               |
| 预算调整列表   | 项目批准号 项      | 目名称 项目分类    | 负责人姓名 所属单位 | 鉴定结项成果名称 审核状态 | 5. 操作 🕈               |
| ▶ 预算填报列表 |              |             |            |               | 查看结历                  |
|          |              |             |            | , 省力资质审查通过    | 局出結项审批书 (pdf)<br>审核记录 |

<下载结项审批书>

## 四、平台技术支持

如操作中出现技术故障,可通过点击个人账号左下方"点击 联系客服"或根据页面提示扫描服务二维码,平台提供在线人工 服务。

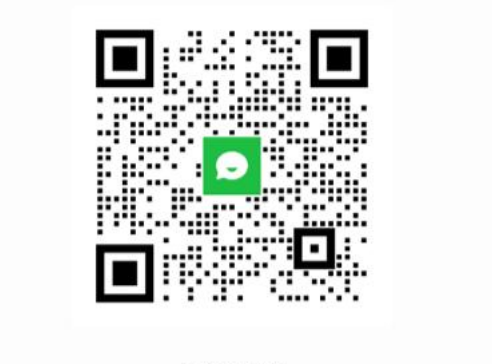

易普客服

温馨提示:请提供登陆系统全称、所在单位,扫描二维码获取帮助。 易普技术服务时间:正常工作日(上午8:30-12:00,下午13:30-18:00)

<技术支持服务二维码示意图>